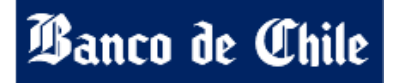

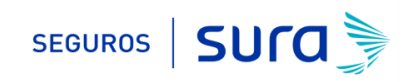

## Instructivo de activación de Pago Automático Tarjeta de Crédito (PAT)

Estimado(a) Cliente:

Para activar un servicio de pago automático de cuenta PAT de tu seguro contratado con nosotros, lo puedes realizar siguiendo este instructivo.

1.- Ingresa WWW.BANCOCHILE.CL e ingresa tú Rut y Clave de acceso.

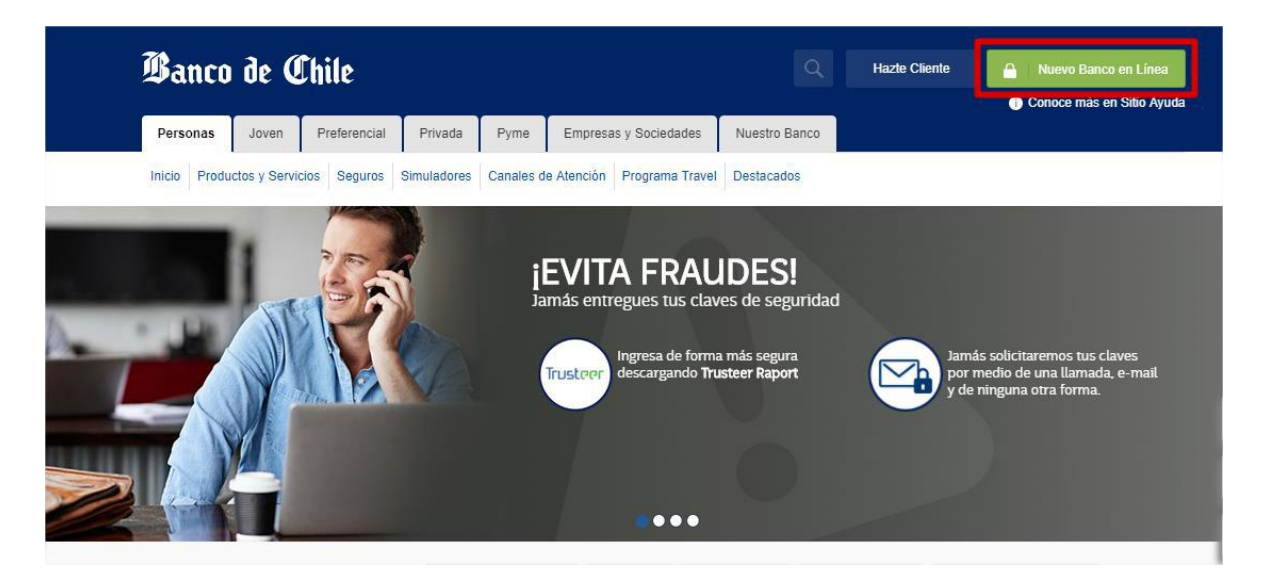

2.- Haz Click en "TRANSFERENCIAS Y PAGOS"

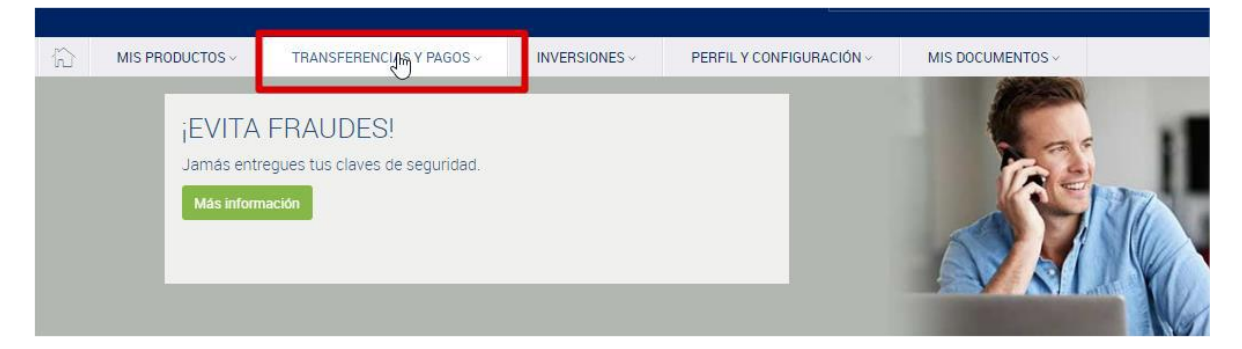

3 - posteriormente haz click en "PAGO DE CUENTAS Y SERVICIOS".

| MIS PRODUCTOS ~                         | TRANSFERENCIAS Y PAGOS ~                                                | INVERSIONES ~ | PERFIL Y CONFIGURACIÓN ~                                         | MIS DOCUMENTOS -  |                                             |
|-----------------------------------------|-------------------------------------------------------------------------|---------------|------------------------------------------------------------------|-------------------|---------------------------------------------|
| Transferencias<br>Pago de Mis Productos | Cuentas en línea<br>> Inscribir                                         |               | Automático con Cuenta (PAC)<br>> Ver/Modificar Cuentas Inscritas | Auto              | nático con Tarjeta (PAT)<br><sup>atar</sup> |
| Pago de Cuentas y<br>Servicios          | > Pagar<br>> Cuentas Inscritas<br>> Cartola de Pagos                    |               | > Inscribir<br>> Ingresar Orden de No Cargo<br>> Suspender       | > Modi<br>> Carto | licar<br>la de Pagos                        |
|                                         | Servicios en Línea<br>> Cotizaciones<br>> Impuestos<br>> Contribuciones |               | Recargas<br>> Recargar Mi Celular                                |                   |                                             |

4 - Opción "PAGO DE CUENTAS Y SERVICIOS" selecciona opción "CONTRATAR".

|   | Banco de Chile                                                              | Banca Personas y Pymes                                                                                                    |               |                                                                                                    | Roxana Catherine Mayorga To<br>Último Acceso 18 OCT 2017 09:16 | foloza            | Centro de Ayuda<br>y Ejecutivo |
|---|-----------------------------------------------------------------------------|----------------------------------------------------------------------------------------------------|---------------|----------------------------------------------------------------------------------------------------|----------------------------------------------------------------|-------------------|--------------------------------|
|   | MIS PRODUCTOS ~                                                             | TRANSFERENCIAS Y PAGOS ~                                                                                                    | INVERSIONES ~ | PERFIL Y CONFIGURACIÓN ~                                                                                                    | MIS DOCUMENTOS ~                                               |                   |                                |
| < | Transferencias<br>Pago de Mis Productos<br>Pago de Cuentas y →<br>Servicios | Cuentas en línea  Inscribir  Pagar Cuentas inscritas Cartola de Pagos  Servicios en Línea  Cotizaciones Impuestos Contribuciones |               | Automático con Cuenta (PAC<br>> Ver/Modificar Cuentas Inscritas<br>> Inscribir<br>> Ingresar Orden de No Cargo<br>> Suspender<br>Recargas<br>> Recargar Mi Celular | ) Automático<br>> Contrator<br>> Modificar<br>> Cartola de Pa  | co con Tarjeta (F | PAT)                           |

5 - Una vez en "Pago automático de cuentas con tarjeta de crédito" debes seleccionar "Agregar Cuenta Nueva"

| Pago Tarjeta Nacional                                                                                                    | Pago Tarjeta Internacio                                                                                                    | nal Pago Au                                                                                                    | utomático con Tarjeta (PAT)                                                                                         |                                                                             |                                                        |
|----------------------------------------------------------------------------------------------------|----------------------------------------------------------------------------------------------------|----------------------------------------------------------------------------------------------------|----------------------------------------------------------------------------------------------------|-----------------------------------------------------------------------------|--------------------------------------------------------|
|                                                                                                    |                                                                                                    |                                                                                                    |                                                                                                    |                                                                             |                                                        |
| Pago Auto                                                                                                    | mático de Cuentas c                                                                                                    | on Tarjeta de Cre                                                                                                    | édito                                                                                                    |                                                                             |                                                        |
| La siguiente tab<br>eliminados o de                                                                                                    | la es un listado de los Pagos Au<br>tenidos, de acuerdo a lo indicad                                                                                           | utomáticos de Cuentas c<br>lo por el comercio.                                                                                                    | on Tarjetas de Crédito (PAT). Lo                                                                                    | s PatPass contratados pueder                                                | ser modificados,                                       |
| Pat <b>Pa</b>                                                                                                    | ss                                                                                                    |                                                                                                    | Pat <b>P</b>                                                                                                    | ass 🗸                                                                       |                                                        |
| la evolución en la manera d                                                                                                    | e pager tus cuentas                                                                                                    |                                                                                                    | by webpor                                                                                                    | 1                                                                           |                                                        |
|                                                                                                    |                                                                                                    |                                                                                                    |                                                                                                    |                                                                             |                                                        |
| Cuentas Agre<br>Inscritas                                                                                                    | gar Cuenta Historico de Coi<br>Nueva Pagos Moi                                                                                                    | nsulta de<br>vimientos                                                                                                    |                                                                                                    |                                                                             | Cerrar<br>Sesion                                       |
| Cuentas Agre<br>Inscritas Agre<br>Pago Aut<br>El siguiente es un lis<br>Los PatPass contra                                                                              | ar Cuenta Historico de Cor<br>Nueva Pagos Mor<br>Omatico de Cuer<br>tado de los Pagos Automáticos d<br>ados pueden ser modificados, elin                       | nsulta de<br>vimientos<br>ntas con Tarj<br>de Cuentas con Tarjetas (<br>ninados o detenidos, de ac                                                    | etas de Credito<br>de Crédito.<br>uerdo a lo indicado por el comerci                                                | 5                                                                           | Cerrar<br>Sesion                                       |
| Cuentas Agre<br>Inscritas Agre<br>Pago Aut<br>El siguiente es un lís<br>Los PatPass contra<br>Agregar N <sup>In</sup> rya Cuen                                          | ar Cuenta Historico de Cor<br>Nueva Pagos Mor<br>Omatico de Cuer<br>tado de los Pagos Automáticos d<br>ados pueden ser modificados, elin                       | nsulta de<br>vimientos<br>ntas con Tarj<br>de Cuentas con Tarjetas<br>ninados o detenidos, de ac                                                      | etas de Credito<br>de Crédito.<br>uuerdo a lo indicado por el comerci<br>O Condiciones Gener                        | o<br>ales   🛟 Ayuda   📐 Exportar a F                                        | Cerrar<br>Sesion<br>DE   폐 Exportar a Excel            |
| Cuentas Agre<br>Inscritas Agre<br>Pago Aut<br>El siguiente es un lís<br>Los PatPass contra<br>Agregar M <sup>in</sup> yva Cuen<br>Cuentas                               | par Cuenta Historico de Cor<br>Nueva Pagos Mor<br>omatico de Cuer<br>tado de los Pagos Automáticos d<br>tados pueden ser modificados, elin<br>tal              | nsulta de<br>vimientos<br>ntas con Tarja<br>de Cuentas con Tarjetas i<br>ninados o detenidos, de ac                                                   | etas de Credito<br>de Crédito.<br>uerdo a lo indicado por el comerci<br>Condiciones Gener<br>Estado: (Salvariano Y) | o<br>ales   🏠 Ayuda   🚵 Exportar a F                                        | Cerrar<br>Sesion                                       |
| Cuentas Agre<br>Inscritas Agre<br>Pago Aut<br>El siguiente es un lís<br>Los PatPass contra<br>Agregar Minya Cuen<br>Cuentas<br>Id Servicio:                             | aar Cuenta Historico de Cor<br>Nueva Pagos Mor<br>omatico de Cuer<br>tado de los Pagos Automáticos d<br>tados pueden ser modificados, elin<br>tanscritas       | nsulta de<br>vimientos<br>mtas con Tarjetas<br>de Cuentas con Tarjetas e<br>minados o detenidos, de ac<br>Tarjeta:<br>Tarjeta:<br>Mutemo Pago         | etas de Credito<br>de Crédito.<br>cuerdo a lo indicado por el comerci<br>Condiciones Generr<br>Estado: Seleccione   | D<br>ales   🏠 Ayuda   🚵 Exportar a F<br>Empresa:                            | Certar<br>Sesion<br>DE   B Exportar a Excel<br>Buscar  |
| Cuentas Agre<br>Inscritas Agre<br>Pago Aut<br>El siguiente es un lís<br>Los PatPass contra<br>Agregar Almyva Cuen<br>Cuentas<br>Id Servicio:<br>Nombre<br>Sin Registros | aar Cuenta Historico de Cor<br>Nueva Pagos Mor<br>Omatico de Cuer<br>tado de los Pagos Automáticos d<br>tados pueden ser modificados, elin<br>taj<br>inscritas | nsulta de<br>vimientos<br><b>ntas con Tarje</b> as<br>de Cuentas con Tarjetas e<br>minados o detenidos, de ac<br>Tarjeta: e<br>Utimo Pago<br>Rodizado | etas de Credito<br>de Crédito.<br>uuerdo a lo indicado por el comerci<br>Condiciones Gener<br>Estado: Seleccione    | o<br>ales   🏠 Ayuda   🚵 Exportar a F<br>Empresa: 💶<br>Tipo Tarjeta N° Tarje | Cerrar<br>Sesion<br>DE   () Exportar a Excel<br>Buccer |

6 - En "Pago automático de cuentas con tarjeta de crédito" debes completar la siguiente información:

Información del Cliente:

| Pat                  | Pass                              |                       | Pat <b>Pass</b>                          |                |
|----------------------|-----------------------------------|-----------------------|------------------------------------------|----------------|
| Cuentas<br>Inscritas | Agregar Cuenta<br>Nueva           | Historico de<br>Pagos | Consulta de<br>Movimientos               | Cenar<br>Secon |
| Pago                 | Automáti                          | co de C               | uentas con Tarjetas de Crédito (PatPass) |                |
| Agregar              | nueva cuent                       | a                     |                                          |                |
| Agregar              | nueva cuent<br>de datos 2. Confin | a<br>nación] √Cor     | nprobante                                |                |

## Información del Servicio:

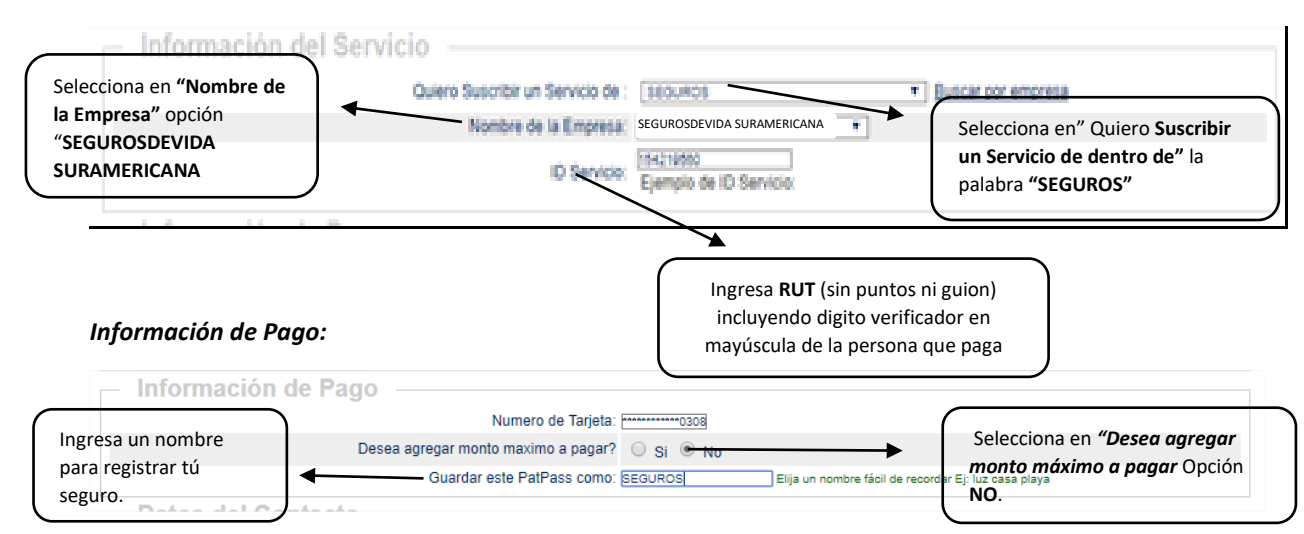

## Datos del Contacto:

| atos del Contacto | pago automático de cuentas (PatPass)             |
|-------------------|--------------------------------------------------|
|                   | Email: popococce CL Deseo Notificacion via Email |
| Ingresa tus datos | Teléfono Celular:                                |
|                   | Teléfono Fijo:                                   |
|                   | Dirección:                                       |
|                   | Ciudad: Seleccione V                             |
|                   | Continuar Para finalizar presiona "Continuar"    |

7 - Una vez ingresada la información anterior debes hacer click en "Suscribir".

| Inscritas  | Agregar Cuenta<br>Nueva                                         | Historico de<br>Pagos                                                                                                    | Consulta de<br>Movimientos                                                                                                    | Cerrar<br>Sesion                       |
|------------|-----------------------------------------------------------------|----------------------------------------------------------------------------------------------------|----------------------------------------------------------------------------------------------------|----------------------------------------|
| Pago       | Automáti                                                        | co de C                                                                                                    | ientas con Tarjetas de Crédito                                                                                                    | o (PatPass)                            |
| gregar     | nueva cuent                                                     | a                                                                                                    |                                                                                                    |                                        |
|            |                                                                 |                                                                                                    |                                                                                                    |                                        |
|            | de datos 2. Confir                                              | mación 🖉 Con                                                                                                    | probante                                                                                                    |                                        |
|            | de datos 2. Confin                                              | mación 🖋 Con                                                                                                    | probante                                                                                                    |                                        |
| l. Ingreso | de datos 2. Confirm                                             | mación 🗸 Con                                                                                                    | probante                                                                                                    | Condiciones Generales                  |
| I. Ingreso | de datos 2. Confin                                              | mación √Con<br>Pago —                                                                                                    | probante                                                                                                    | Condiciones Generales                  |
| I. Ingreso | de datos 2. Confin<br>mación de<br>Este pag                     | mación ✔Con<br>Pago —<br>o se guardará co                                                                                     | no: SEGURO                                                                                                    | Condiciones Generales                  |
| I. Ingreso | de datos 2. Confin<br>mación de<br>Este pag                     | mación VCon<br>Pago<br>o se guardará o<br>Serv<br>Emoi                                                                        | no: SEGURO<br>ici: SEGUROS<br>seguresseruna suramericana                                                                                                    | Condiciones Generales                  |
| l. Ingreso | de datos 2. Confirm<br>A<br>mación de<br>Este pag               | mación VCon<br>Pago<br>o se guardará o<br>Sern<br>Empi<br>ID Sen                                                              | probante           mo:         SEGURO           cio:         SEGUROS           ss8:         SEGUROSDEVIDA SURAMERICANA           cio:         154219560                                                                                                    | Condiciones Generales                  |
| I. Ingreso | de datos 2. Confirm<br>mación de<br>Este pag                    | mación ✓Con<br>Pago —<br>o se guardará co<br>Sero<br>ID Sero<br>Tarjeta de P                                                  | probante<br>mo: SEGURO<br>cio: SEGUROS<br>sa: SEGUROSDEVIDA SURAMERICANA<br>cio: 154219560<br>cio: VISA<br>mo: VISA                                                                                                    | Condiciones Generales                  |
| I. Ingreso | de datos 2. Confir<br>mación de<br>Este pag<br>Mo               | mación I Con<br>Pago<br>o se guardará co<br>Sen<br>Empi<br>ID Sen<br>Tarjeta de P<br>nto Máximo a Pa                          | probante<br>mo: SEGURO<br>cio: SEGUROS<br>seg: SEGUROSDEVIDA SURAMERICANA<br>cio: 164219560<br>go: VISA************************************                                                                                                    | Condiciones Generales                  |
| I. Ingreso | de datos 2. Confir<br><b>mación de</b><br>Este pag<br>Mor<br>In | Pago                                                                                                    | probante<br>mo: SEGURO<br>cio: SEGUROS<br>sea: SEGUROSDEVIDA SURAMERICANA<br>io: 154219560<br>go: VISA************************************                                                                                                    | Condiciones Generales                  |
| I. Ingreso | de datos 2. Confir<br><b>mación de</b><br>Este pag<br>Mor<br>In | Pago<br>o se guardará co<br>Sen<br>Empi<br>ID Sen<br>Tarjeta de P<br>nto Máximo a Po<br>icico PatPass Tai                     | probante<br>mo: SEGURO<br>cio: SEGUROS<br>sa: SEGUROSDEVIDA SURAMERICANA<br>cio: 154219560<br>go: VISA<br>s56.000<br>par: \$56.000<br>par: \$56.001<br>pai: MAYORGA.ROXANA@GMAIL.COM (Notificación Email<br>ii: MAYORGA.ROXANA@GMAIL.COM (Notificación Email | Condiciones Generales                  |
| Ingreso    | de datos 2. Confir<br><b>mación de</b><br>Este pag<br>Mo<br>In  | Pago<br>o se guardará co<br>Sen<br>Empi<br>ID Sen<br>Tarjeta de P<br>nto Máximo a Pa<br>icio PatPass Tar<br>E<br>Taléfono cel | probante<br>mo: SEGURO<br>cio: SEGUROS<br>ses: SEGUROSOEVIDA SURAMERICANA<br>cio: 154219560<br>go: VISA*********0308<br>ga: S56.000<br>tat: 181/0/2017<br>abi! MAYORGA.OXANA@GMAIL.COM (Notificación Email<br>lar: 9 9640566                                 | Condiciones Generales    <br>Activada) |

8 - La inscripción se encuentra finalizada y puedes descargar tú comprobante.

| wantaa  | Assagas Quanta                   | Llisterice de                                        | Conquito do                                                                                                    |                     |                            | Carran                                                                      |
|---------|----------------------------------|------------------------------------------------------|----------------------------------------------------------------------------------------------------|---------------------|----------------------------|-----------------------------------------------------------------------------|
| scritas | Nueva                            | Pagos                                                | Movimientos                                                                                                    |                     |                            | Sesion                                                                      |
| ayo     | nueva cuent                      | ta                                                   |                                                                                                    |                     |                            |                                                                             |
| Ingreso | de datos 2. Confin               | mación <b>«Co</b> n                                  | nprobante                                                                                                    |                     |                            |                                                                             |
| Ingreso | de datos 2. Confin<br>rmación de | mación <b>√</b> Con<br>▲<br>Pago —                   | nprobante                                                                                                    | 0.                  | Condiciones Generales      | [hytar a PDF ] 로) Exportar a Excel                                          |
| Ingreso | de datos 2. Confin<br>rmación de | Pago —<br>Este pago se                               | nprobante<br>guardó como: SEGUROS                                                                                                    | 0.                  | Condiciones Generales      | (hytar a PDF 國) Exportar a Excel                                            |
| Ingreso | de datos 2. Confirr<br>mación de | Pago —<br>Este pago se                               | nprobante<br>guardó como: SEGUROS<br>Servicio: SEGUROS                                                                                                    | 9.                  | Condiciones Generales      | (Instar a PDF ) By Exportar a Excel                                         |
| Ingreso | de datos 2. Confir<br>mación de  | mación <b>√Con</b><br>Pago<br>Este pago se           | nprobante<br>guardó como: SEGUROS<br>Servicio: SEGUROS<br>Empresa: SEGUROSE                                                                                                   | DEVIDA SURAMERICANA | Condiciones Generales 🔏 Ex | (Instar a PDF B) Exportar a Excel                                           |
| Ingreso | de datos 2. Confir<br>mación de  | Pago —<br>Este pago se                               | guardó como: SEGUROS<br>Servicio: SEGUROS<br>Empresa: SEGUROS<br>ID Servicio: 154219560                                                                                       | DEVIDA SURAMERICANA | Condiciones Generales 🔏 Ex | (Ingtar a PDF 홈) Exportar a Excel                                           |
| Ingreso | de datos 2. Confir<br>mación de  | mación Com<br>Pago<br>Este pago se                   | e guardó como: SEGUROS<br>Servicio: SEGUROS<br>Empresa: SEGUROSE<br>ID Servicio: 154219560<br>arjeta de Pago: VISA******                                                      | DEVIDA SURAMERICANA | Condiciones Generales 🔬 Ex | Ingtar a PDF III) Exportar a Excel                                          |
| Ingreso | de datos 2. Confin               | Pago —<br>Este pago se<br>Ta<br>Monto Ma             | guardó como: SEGUROS<br>Servicio: SEGUROS<br>Empresa: SEGUROS<br>ID Servicio: 154219560<br>arjeta de Pago: VISA                                                               | DEVIDA SURAMERICANA | Condiciones Generales 🔔 Ex | (hytar a PDF 國) Exportar a Excel                                            |
| Ingreso | de datos 2. Confin               | Pago —<br>Este pago se<br>Ta<br>Monto Ma<br>Inicio P | eguardó como: SEGUROS<br>Servicio: SEGUROS<br>Empresa: SEGUROS<br>ID Servicio: 154219560<br>arjeta de Pago: VISA*****<br>Atimo a Pagar: S56.000<br>atPass Tarjeta: 19/10/2017 | OEVIDA SURAMERICANA | Condiciones Generales 🔊 Ex | (hytar a PDF ) Exportar a Excel<br>Xinformación<br>Sujeta a<br>Confirmación |